## 雲南夢ネットインターネット接続サービス

<u> 設定手順書 メール設定編</u> (飯南放送センターエリア)

Outlook 2013

## 雲南市·飯南町事務組合

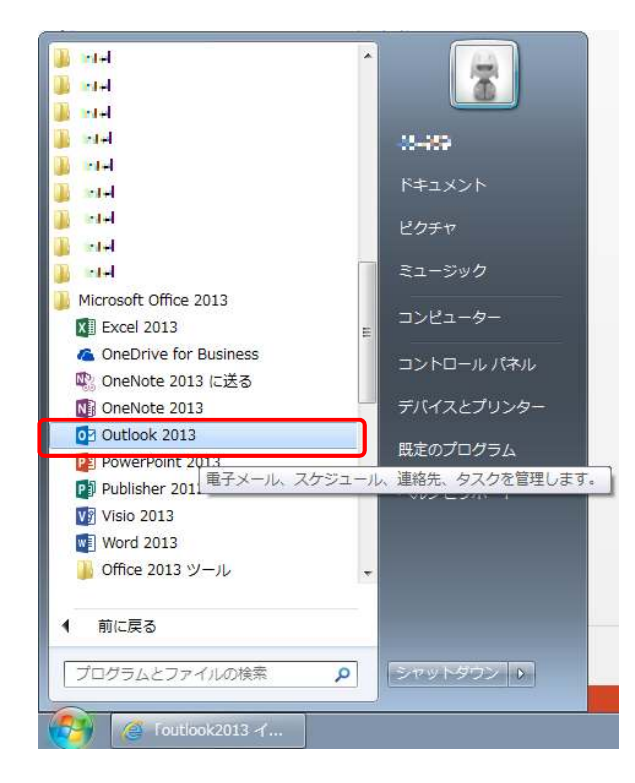

1. [スタートメニュー]から [Outlook 2013] を起動します。

2. [Outlook 2013] を起動すると次の画面が表示されます。 〔次へ〕をクリックします。

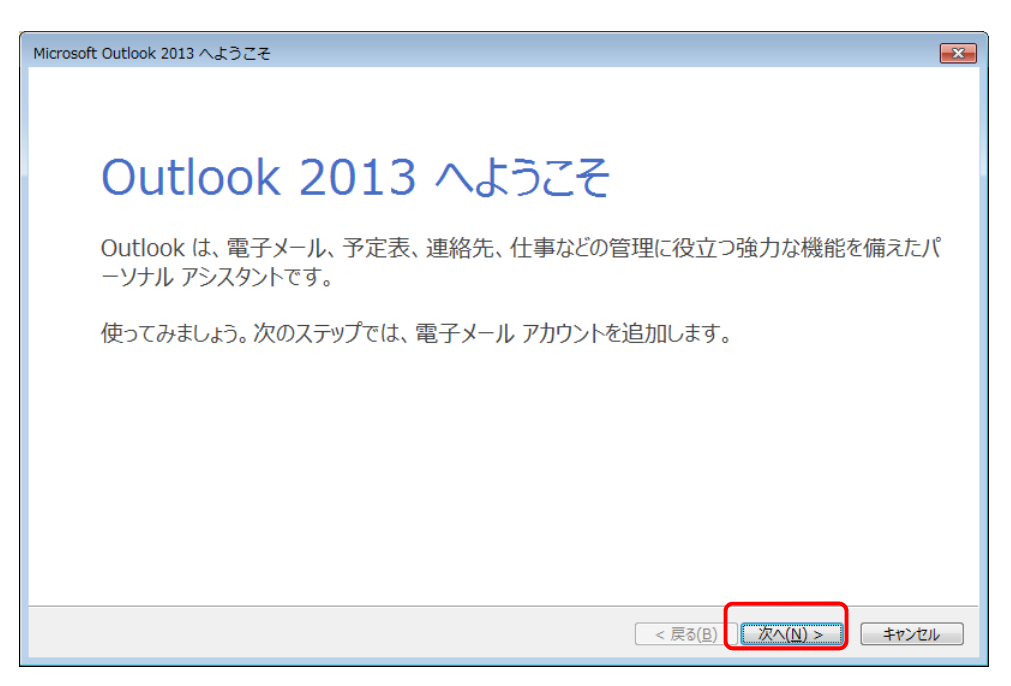

3. 表示された画面にて、〔はい〕を選択して〔次へ〕をクリックします。

| Microsoft Outlook アカウントの設定                                                                                                    | ×       |
|----------------------------------------------------------------------------------------------------|---------|
| 電子メール アカウントの追加                                                                                                    | ×       |
|                                                                                                    |         |
| Outlook を使って、所属している組織の Microsoft Exchange Server や、Microsoft Office 365 に含まれる Exchange Online<br>どの電子メール アカウントに接続します。POP、IMAP、Exchange ActiveSync のアカウントにも接続できます。 | のアカウントな |
| 電子メール アカウントに接続するように Outlook を設定しますか?                                                                                                    |         |
| $\bigcirc \iota \iota \iota \iota \chi )$ $\bigcirc \iota \iota \iota \iota \chi ( \underline{0} )$                                                               |         |
|                                                                                                    |         |
|                                                                                                    |         |
|                                                                                                    |         |
|                                                                                                    |         |
| < 戻る(B) [次へ(N) >]                                                                                                    | キャンセル   |

4. 表示された画面にて、〔自分で電子メールやその他のサービスを使うための設定をする (手動設定)〕を選択し、〔次へ〕をクリックします。

| <b>自動アカウント セットアップ</b><br>アカウントを手動で設定する: | い、または他の種類のサーバーに接続します。                   |
|-----------------------------------------|-----------------------------------------|
| ⑦ 電子メール アカウント( <u>A</u> )               |                                         |
| 名前());                                  | 例; Eliji Yasuda                         |
| 電子メール アドレス(E):                          | 例; eiji@contoso.com                     |
| パスワード( <u>P</u> ):<br>パスワードの確認入力(工):    |                                         |
|                                         | インターネットサービスプロバイダーから提供されたパスワードを入力してください。 |
| ◎ 自分で電子メールやその他の                         | リサービスを使うための設定をする (手動設定)(M)              |
|                                         | < 戻る( <u>B</u> ) (次へ(N) > ) キャンセル       |

5. 表示された画面にて、 [POP または IMAP] を選択し、 〔次へ〕をクリックします。

| アカウントの追加                                                                                                    | ×     |
|----------------------------------------------------------------------------------------------------|-------|
| サービスの選択                                                                                                    | ×     |
| <ul> <li>Microsoft Exchange Server または互換性のあるサービス(M)</li> <li>Exchange アカウントに接続して、電子メール、予定表、連絡先、タスク、ボイス メールにアクセスします</li> <li>Outlook.com または Exchange ActiveSync と互換性のあるサービス(A)</li> </ul> |       |
| Outlook.com などのサービスに接続し、電子メール、予定表、連絡先、タスクにアクセスします <ul> <li>POP または IMAP(P)</li> <li>POP または IMAP 電子メール アカウントに接続します</li> </ul>                                                             |       |
|                                                                                                    |       |
|                                                                                                    |       |
|                                                                                                    |       |
| < 戻る( <u>B</u> ) (次へ( <u>N</u> ) > )                                                                                                    | キャンセル |

6. アカウント情報を設定し、〔詳細設定〕をクリックします。

| コーザー情報                                           |                                   | アカウント設定のテスト                                                                                 |
|--------------------------------------------------|-----------------------------------|---------------------------------------------------------------------------------------------|
| 名前(Y):<br>電子メール アドレス(E):                         | XXXXXXXX<br>XXXXXXXX@iinan-net.ip | アカウントをテストして、入力内容が正しいかどうかを確認することをお勧め<br>します。                                                 |
| サーバー情報                                           |                                   | アカウント設定のテスト(工)                                                                              |
| アカウントの種類( <u>A</u> ):<br>受信メール サーバー( <u>I</u> ): | POP3                              | <ul> <li>         「次へ]をクリックしたらアカウント設定を自動的にテストする         (S)         (S)         </li> </ul> |
| 送信メール サーバー (SMTF                                 | P)(Q): smtp.iinan-net.jp          | 新しいメッセージの配信先:                                                                               |
| メール サーバーへのログオン                                   | 情報                                | <ul> <li>新しい Outlook データファイル(<u>W</u>)</li> </ul>                                           |
| アカウント名(U):                                       | XXXXXXXX                          | <ul> <li>既存の Outlook データ ファイル(<u>X</u>)</li> </ul>                                          |
| パスワード( <u>P</u> ):                               | *****                             | 参照( <u>S</u> )                                                                              |
|                                                  | パスワードを保存する( <u>R</u> )            |                                                                                             |
|                                                  | ティア保護されたパフロード認証(SDA)に対            | 向,                                                                                          |

| 名前         | 任意の名前を入力します(※ここに入力した名前は、メールの差出人になります) |
|------------|---------------------------------------|
| 電子メールアドレス  | 登録通知に記載の「メールアドレス」を入力します               |
| アカウントの種類   | 「POP3」を選択します                          |
| 受信メールサーバー  | 「pop3.iinan-net.jp」を入力します             |
| 送信メールサーバー  | 「smtp.iinan-net.jp」を入力します             |
| アカウント名     | 登録通知に記載の「メールアカウント」を入力します              |
| パスワード      | 登録通知に記載の「メールパスワード」を入力します              |
| パスワードを保存する | チェックを入れます                             |

7.同じメールを2ヶ所で受信されたい等の特別な理由がない限り、〔サーバーにメッセージの コピーを置く〕のチェックを外します。

〔詳細設定〕をクリックし、〔サーバーにメッセージのコピーを置く〕をクリックします。 チェックを外したら、〔OK〕をクリックしてプロパティ画面を閉じます。

| インターネット電子メール設定                                      |
|-----------------------------------------------------|
| 全般 送信サーバー 詳細設定                                      |
| サーバーのポート番号                                          |
| 受信サーバー (POP3)( <u>I</u> ): 110 標準設定( <u>D</u> )     |
| □ このサーバーは暗号化された接続 (SSL) が必要(E)                      |
| 送信サーバー (SMTP)( <u>0</u> ): 25                       |
| 使用する暗号化接続の種類( <u>C</u> ): なし <                      |
| サーバーのタイムアウト(工)                                      |
| 短い - 長い 1分                                          |
|                                                     |
| ▼ サーバーにメッセーシのコピーを置く(L)<br>▼ サーバーから削除する(R) 14     日後 |
| [削除済みアイテム]から削除されたら、サーバーから削除(M)                      |
|                                                     |
|                                                     |
|                                                     |
|                                                     |
| OK キャンセル                                            |

## – Outlook 2013 –

8. 「アカウントの追加」画面にて〔次へ〕をクリックすると、これまでに設定した内容の テストが始まります。テストが完了したら、〔閉じる〕をクリックします。

| お使いのアカウントのメール サー                                                                                                    | ハーの設定をハノリしてんため。                                                                                               |                                     |
|----------------------------------------------------------------------------------------------------|----------------------------------------------------------------------------------------------------|-------------------------------------|
| ユーザー情報                                                                                                    |                                                                                                    | アカウント設定のテスト                         |
| 名前(Y):                                                                                                    | XXXXXXXXX                                                                                                    | アカウントをテストして、入力内容が正しいかどうかを確認することをお勧め |
| 電子メール アドレス( <u>E</u> ):                                                                                                    | XXXXXXXX@iinan-net.jp                                                                                         | U\$9.                               |
| サーバー情報                                                                                                    |                                                                                                    | アカウント設定のテスト(工)                      |
| アカウントの種類( <u>A</u> ):                                                                                                    | POP3 v                                                                                                    | 「次へ」を力しか力 たらでわかいた設定を自動的にテフトする       |
| 受信メール サーバー( <u>I</u> ):                                                                                                    | pop3.iinan-net.jp                                                                                             | ( <u>S</u> )                        |
| 送信メール サーバー (SMTP)( <u>O</u> ):                                                                                                    | smtp.iinan-net.jp                                                                                             | 新しいメッセージの配信先:                       |
| メール サーバーへのログオン情報                                                                                                    |                                                                                                    | ● 新しい Outlook データファイル( <u>W</u> )   |
| アカウント名(U):                                                                                                    | XXXXXXXX                                                                                                    | ○ 既存の Outlook テータ アイル(X)            |
| パスワード( <u>P</u> ):                                                                                                    | ******                                                                                                    | 参照(5)                               |
|                                                                                                    |                                                                                                    | 詳細設定( <u>M</u> )                    |
| スト アカウント設定<br>力されたアカウント設定をテストしてい                                                                                                    |                                                                                                    | 中止( <u>5</u> )                      |
| スト アカウント設定<br>力されたアカウント設定をテストしてい<br>9スク エラー<br>タスク<br>) 受信メール サーバー (POP3) /<br>テスト電子メール メッセージの送                                                                                           | はす。<br>秋況<br>へのログオン 進行中<br>信                                                                                  | 中止(S)<br>閉じる(C)                     |
| スト アカウント設定<br>力されたアカウント設定をテストしてい<br>9スク エラー<br>タスク<br>▶ 受信メール サーバー (POP3) /<br>テスト電子メール メッセージの送<br>スト アカウント設定                                                                             | はす。<br>秋況                                                                                                    |                                     |
| スト アカウント設定<br>力されたアカウント設定をテストしてい<br>タスク エラー<br>タスク<br>▶ 受信メール サーバー (POP3) /<br>テスト電子メール メッセージの送<br>スト アカウント設定<br>ペ(Tのテストが完了しました。[閉じる                                                      | はす。<br>状況<br>へのログオン<br>進行中<br>信                                                                               | 中止(S)<br>同じる(C)<br>中止(S)<br>同じる(C)  |
| スト アカウント設定<br>力されたアカウント設定をテストしてい<br>92.9 エラー<br>92.9 エラー<br>92.9 サーバー (POP3) /<br>デスト電子メール メッセージの送<br>スト アカウント設定<br>べてのテストが完了しました。[閉じる<br>92.9 エラー                                        | ます。<br>秋況<br>へのログオン<br>進行中<br>信<br>・) をクリックして続行してください。                                                        | 中止(S)<br>単止(S)<br>単止(S)<br>単比る(C)   |
| スト アカウント設定<br>力されたアカウント設定をテストしてい<br>92.9 エラ-<br>92.9<br>▶ 受信メール サーバー (POP3) /<br>テスト電子メール メッセージの送<br>スト アカウント設定<br>べてのテストが完了しました。[閉じる<br>92.9<br>エラ-<br>92.9<br>メール・サービー (POP3) /<br>52.9 | はす。<br>、のログオン 進行中<br>信<br>ジ をクリックして続行してください。<br>、<br>、<br>、<br>、<br>、<br>、<br>、<br>、<br>、<br>、<br>、<br>、<br>、 | 中止(S)<br>例じる(C)<br>中止(S)<br>例じる(C)  |

9. 〔完了〕ボタンを押してメールアカウントの登録は完了です。 2つ目以降のアカウントを設定する場合は〔別のアカウントの追加〕をクリックします。

| アカウントの追加                       |                             |
|--------------------------------|-----------------------------|
|                                |                             |
| <b>オペプロマール</b> .≠              |                             |
| 5. C/03 060/C                  |                             |
| アカウントのセットアップに必要な情報がすべて入力されました。 |                             |
|                                |                             |
|                                |                             |
|                                |                             |
|                                |                             |
|                                |                             |
|                                |                             |
|                                |                             |
|                                |                             |
|                                | 別のアカウントの追加(A)               |
|                                |                             |
|                                | < 戻る( <u>B</u> ) <b>売</b> 了 |

以上で Outlook の設定は完了です。